## Molex Ethernet/IP Tool getting data from SLC504 and PLC5 Using EQ7000-EDH+ on DH+ network

Setup for this application note, consisted of a SLC/504 and a PLC5 on a DH+ network with Equustek EQ7000-EDH+ and a PC with RSLINX and RSLOGIX 500 as well as Molex Ethernet IP Tool on Allen Bradley Ethernet and Ethernet IP side of the EQ7000.

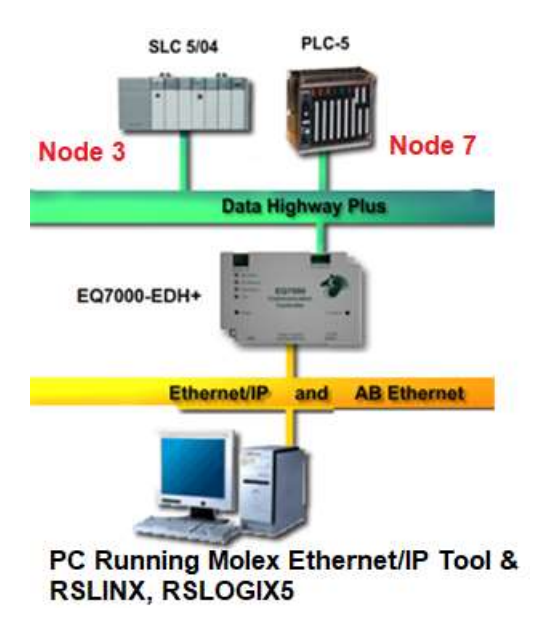

This application note includes configuring the EQ7000-EDH+ using Equustek EQ32 configuration software, going online using Allen Bradley RSLINX, RSLOGIX 5 to show that data read from PLC5 & SLC504 in both the RSLINX and the Molex Ethernet IP are same.

Power on the EQ7000 and connect it to the PC using the USB cable then open Device Manager. In Device Manager under Ports (COM & LPT) find out the USB Serial Port, in our case here is COM3. Press the configure push button switch on the right-hand side of the EQ7000 to put it in offline configuration mode (Make sure the MOD STATUS LED is flashing green). Start EQ32 software, under products, select EQ7000.

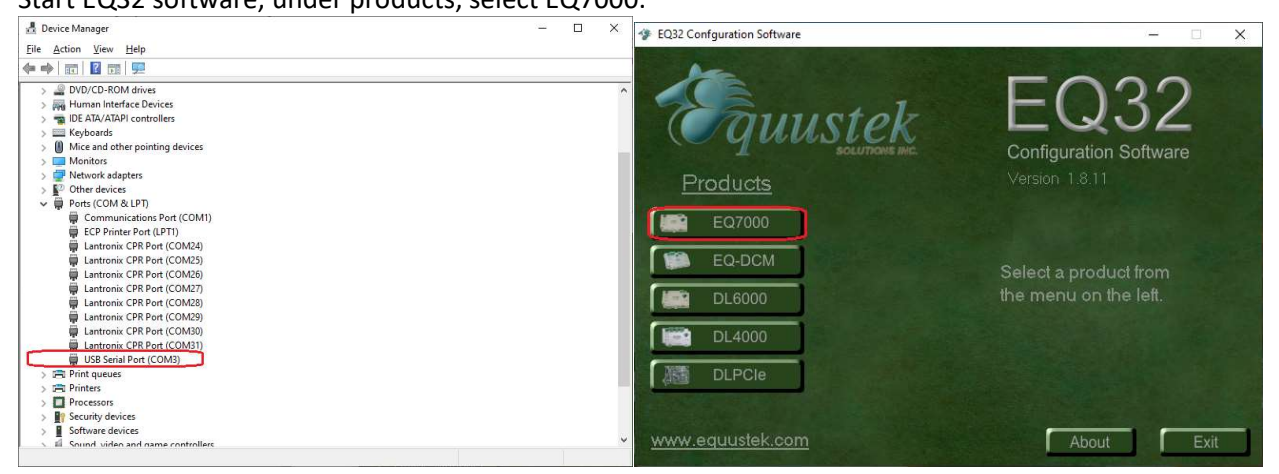

From the drop Menu of the COM Port Selection, select the USB comport previously found under the Device Manager. Click on Offline Manager to confirm that you can communicate with the unit.

| 🌮 EQ7000 Main Menu                                 | ×                                                                                                    | 🌮 EQ7000 Main Menu                                 | ×                                                                           |
|----------------------------------------------------|----------------------------------------------------------------------------------------------------|----------------------------------------------------|-----------------------------------------------------------------------------|
| Equustek socurrows mc                              | EQ32<br>Configuration Software                                                                                                   | Equustek<br>sourtone me                            | EQ32<br>Configuration Software                                              |
| EQ7000 Main Menu                                   | COM Port Selection None                                                                                                    | EQ7000 Main Menu                                   | COM Port Selection COM3 -                                                   |
| Configure<br>Device Information<br>Offline Manager | None<br>Cont<br>Cont<br>Cont<br>Cont<br>Cont<br>Select the COM Port tha Cont<br>used to communicate w <del>CONT</del><br>EQ7000. | Configure<br>Device Information<br>Offline Manager | Select the COM Port that will be<br>used to communicate with the<br>EQ7000. |
|                                                    | Return to Product Selection                                                                                                    | Re                                                 | turn to Product Selection                                                   |

Seeing the offline manager menu confirms that your USB connection is OK, click on Close. Click on Configure.

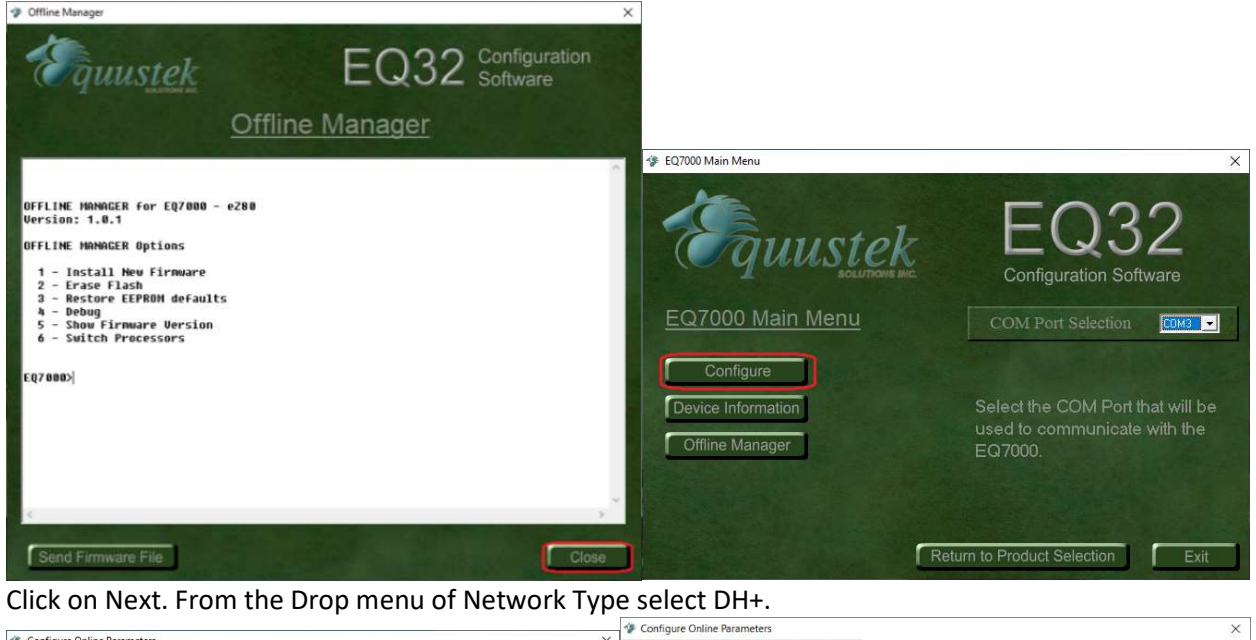

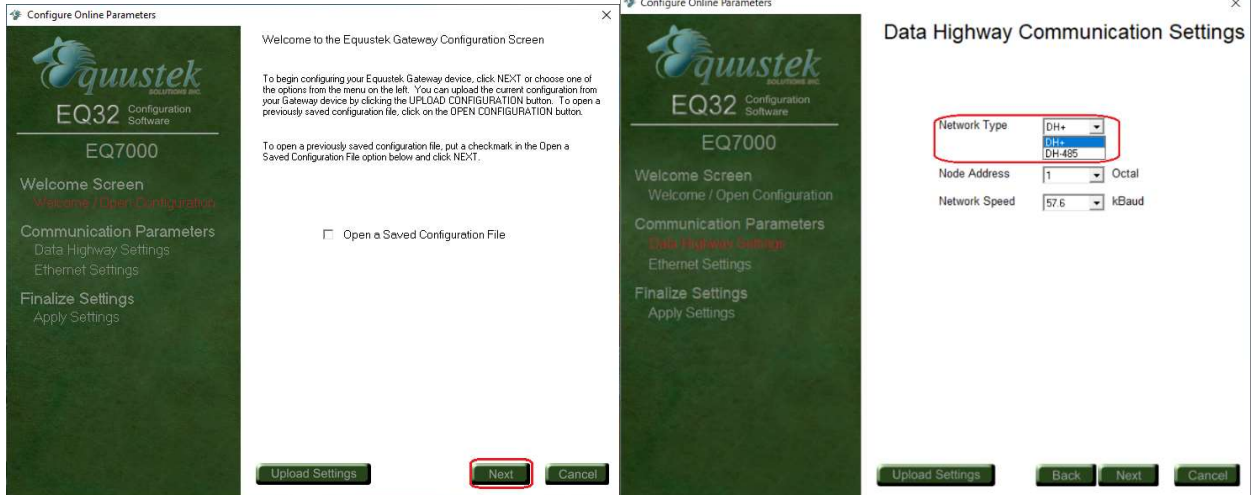

From the Drop Menu of Node Address select a node address for the EQ7000, any node address that doesn't exist. Select the DH+ Baud rate of the Data Highway Plus network (Network Speed), then click on Next

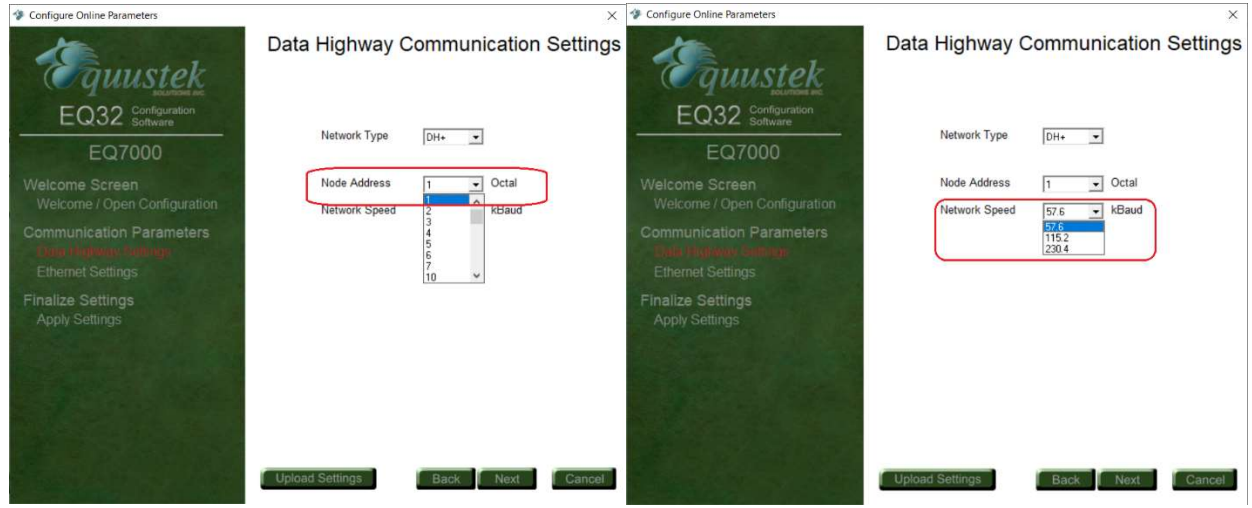

Type the IP address for the EQ7000 then the Subnet Mask and the Default Gateway and click on Next.

| Configure Online Parameters                                             | ×                                   | Configure Online Parameters                                          | ×                                                  |
|-------------------------------------------------------------------------|-------------------------------------|----------------------------------------------------------------------|----------------------------------------------------|
| Equustek                                                                | Data Highway Communication Settings | Equustek.                                                            | Ethernet Communication Settings                    |
| EQ32 Configuration                                                      | Network Type                        | EQ32 Configuration<br>Software                                       | DHCP Disabled •                                    |
| EQ7000                                                                  |                                     | EQ7000                                                               | IP Address 192 168,2 50<br>Subnet Mask 255, 255, 0 |
| Welcome Screen<br>Welcome / Open Configuration                          | Node Address                        | Welcome Screen<br>Welcome / Open Configuration                       | Default Gateway [192.168.2.1]                      |
| Communication Parameters<br>Drift Humbury Kellings<br>Ethernet Settings |                                     | Communication Parameters<br>Data Highway Settings<br>Thread Settings | Speed Auto Datect  Socket Timeout  30 s            |
| Finalize Settings<br>Apply Settings                                     |                                     | Finalize Settings<br>Apply Settings                                  |                                                    |
|                                                                         |                                     |                                                                      |                                                    |
|                                                                         |                                     |                                                                      |                                                    |
|                                                                         | Upload Settings Back Cancel         |                                                                      | Upload Settings Back Next Cancel                   |

Select Download Configuration and click on Finish. Warning message will ask to press the configure push button, you don't need to, since it was done earlier, just click on OK Once you see the Success message click on OK.

|                                                                                                    | X                                                                                                    |                  |                                                                                                    |
|----------------------------------------------------------------------------------------------------|----------------------------------------------------------------------------------------------------|------------------|----------------------------------------------------------------------------------------------------|
| <ul> <li>Configure Online Parameters</li> <li>EQ.32 Configuration</li> <li>EQ.7000</li> <li>Welcome Screen<br/>Welcome / Open Configuration</li> <li>Communication Parameters<br/>Data Highway Settings<br/>Ethemet Settings</li> <li>Finalize Settings<br/>Approximatings</li> </ul> | Apply Configuration Settings     To deveload the configuration setlings to the potency device, setect the Deveload     Configuration and lock the Hild Holdin, Your advice serve you     configuration and lock the Hild Holdin, Your advices a set of the other options available.     Overfload Configuration     Download and Serve Configuration     Seve Configuration | EQ12<br>Success! | K     Fress the Configure button on the EQ7000 before continuing.     The LED's on the left should have the following pattern:     Net Status: Off     DH Metwork: Off     Mod Status: Flashing Green     OK |
|                                                                                                    |                                                                                                    | 0                | Configuration has been downloaded to the EQ7000                                                                                                    |
|                                                                                                    | Upload Settings Back Finish Cancel                                                                                                    |                  | OK                                                                                                    |

In case you encounter any error message, press the RESET push button switch on left hand side of the EQ7000 then press the Configure push button switch on the right-hand side of EQ7000 and click on Finish again in EQ32.

After Success configuring the unit, click on Exit to close the EQ32 software and press the Reset push button switch on the EQ7000 to put it in online operating mode.

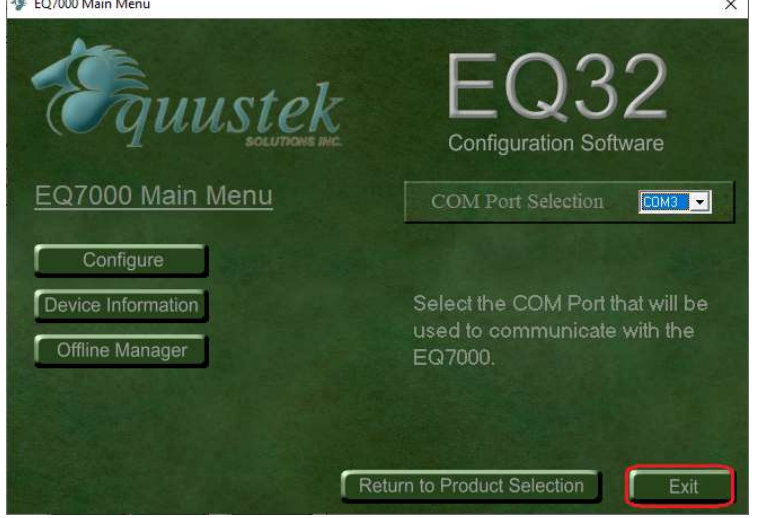

Start RSLINX and click on Configure Drivers icon

| 🗞 RSLinx Classi                                  | c Lite - [RSWho                                | - 1]                |               |                                  |                        |
|--------------------------------------------------|------------------------------------------------|---------------------|---------------|----------------------------------|------------------------|
| 🗟 <u>File</u> View                               | <u>Communication</u>                           | ons <u>S</u> tation | DDE/OPC       | Sec <u>u</u> rity <u>W</u> indow | / <u>H</u> elp         |
| 윪 💲 🖗                                            |                                                |                     |               |                                  |                        |
| Autobrowse                                       | Refresh                                        | ta º. III           | Not Browsing  |                                  |                        |
| □ · 馬 Workstati                                  | on, LAB-D-PC<br>Gateways, Ether                | net                 |               | ः क्षे                           | 묾                      |
| ▣ <mark>器</mark> AB_ET<br>▣ <mark>器</mark> AB_ET | H <mark>-1, Ethernet</mark><br>HIP-1, Ethernet |                     | Linx<br>Gatew | a AB_ETH-1<br>a Ethernet         | AB_ETHIP-1<br>Ethernet |
|                                                  |                                                |                     |               |                                  |                        |

Select Ethernet Devices Driver from the drop menu of Available Driver Types. And click on Add New.

| Configure Drivers                                                                                                    | ?                                    | ? ×                                | Configure Drivers                                                                                                    | ? ×                                             |
|----------------------------------------------------------------------------------------------------|--------------------------------------|------------------------------------|----------------------------------------------------------------------------------------------------|-------------------------------------------------|
| Available Driver Types<br>1784-U2DHP for DH+ devices<br>B 5222 DH doubles<br>C Ethernet devices                                                                                                    | Add New                              | <u>C</u> lose<br><u>H</u> elp      | Available Driver Types:                                                                                                    | <u>C</u> lose<br><u>H</u> elp                   |
| EnterNet/IP Unver<br>1784-PKTQI/PCMK for DH+/DH-485 devices<br>DFI Polling Master Driver<br>1784-PCICS) for Controllet devices<br>DFI Stave Driver<br>DH455 UIC devices<br>Virtual Backplane (SoftLogix58x, USB)<br>DeviceNet Drivers (1770-KP, SDNPT drivers)<br>SLC 500 (DH495) Emulator driver<br>SmaftGuad USB Driver<br>Remote Devices via Linx Gateway | Status Co<br>Running Co<br>Running S | Startup<br>Start<br>Stop<br>Delete | Name and Description         Status           AB_ETH-1_A-B Ethernet RUNNING         Running           AB_ETHIP-1_A-B Ethernet RUNNING         Running | Configure<br>Startup<br>Start<br>Stop<br>Delete |

Type a name for the driver and click Ok.

| Add New RSLinx Classic Driver                                | ×      |
|--------------------------------------------------------------|--------|
| Choose a name for the new driver.<br>(15 characters maximum) | ОК     |
| EQ7000                                                       | Cancel |

To map all the PLCs that you need to communicate with, type the Node address numbers of the SLC504 & PLC5 under Station in decimal and the IP address of the EQ7000 under the Host name, as for Driver enter the node address number of the EQ7000 under Station. Click on Apply, please map only the PLCs that you want to communicate with, then click Apply, OK then Click on close.

| Intion | Liest Name   |                 |                                 |                  |               |
|--------|--------------|-----------------|---------------------------------|------------------|---------------|
| lation | Host Name    | Add <u>N</u> ew | Available Driver Types:         |                  | Close         |
| 7      | 192 168 2 50 | <u>D</u> elete  | Ethernet devices                | ✓ <u>Add New</u> |               |
| 3      | 192.168.2.50 |                 |                                 |                  | Help          |
|        | Driver       |                 | Configured Drivers:             |                  | T             |
|        |              |                 | Name and Description            | Status           |               |
|        |              |                 | AB_ETH-1 A-B Ethernet RUNNING   | Running          | Configure     |
|        |              |                 | AB_ETHIP-1 A-B Ethernet RUNNING | Running          |               |
|        |              |                 | EQ7000 A-B Ethemet Honning      | hunning          | Startup       |
|        |              |                 |                                 |                  | <u>S</u> tart |
|        |              |                 |                                 |                  | Stop          |
|        |              |                 |                                 |                  | Delete        |

Open RSWHO in RSLINX, right click on the driver that was created and click on Properties. Click on Advanced Browse settings tab and check mark Force network type to

|                                                                                                    |                                  |                               | EQ7000 Properties                                                                                                | ? ×                                                             |
|----------------------------------------------------------------------------------------------------|----------------------------------|-------------------------------|----------------------------------------------------------------------------------------------------|-----------------------------------------------------------------|
| RSLinx Classic Lite - [RSWho - 1]                                                                                                    | /OPC Security Window             | Help                          | Browse Addresses Advanced Browse Set                                                                             | tings                                                           |
| Image: Second second secon | Linx AB_ETH-1<br>Gatewa Ethernet | AB_ETHIP-1<br>Ethernet Ethern | Poll timeout I Poll tate for known stations Poll rate for known stations Maximum concurrent packets nd OK Cancel | imsec): 3000<br>imsec): 22000<br>to this<br>stwork: 32<br>Reset |

Select DH+ from the drop menu, Click on Apply then on Ok.

| browse Addresses Addresses |                                                                                     |             | Browse Addresses Advanced Browse | Settings                 |       |   |
|----------------------------|-------------------------------------------------------------------------------------|-------------|----------------------------------|--------------------------|-------|---|
| I Eorce network type to:   | Direct serial connection<br>Direct serial connection<br>Data Highway Plus<br>DH-485 | to device 💌 | Force network type to:           | ta Highway               | Plus  |   |
| - Tuning                   | ControlNet<br>DF1 (master or slave)<br>ControlLogix backplane                       |             | - Tuning                         |                          |       |   |
| Po                         | I timeout (msec): 3000                                                              |             | Poll times                       | out (msec):              | 3000  | _ |
| Poll rate for known        | stations (msec): 2000                                                               |             | Poll rate for known statio       | ns (msec):               | 2000  | - |
| Maximum concurren          | t packets to this<br>network: 32                                                    |             | Maximum concurrent pac           | kets to this<br>network: | 32    |   |
|                            |                                                                                     | Reset       |                                  |                          | Reset |   |
| 100                        |                                                                                     |             |                                  |                          |       |   |

In RSLinx RSWho click on the driver that was created to browse the DH+ network.

Here you can see SLC504, and the PLC5, those that we mapped when we created the Ethernet driver.

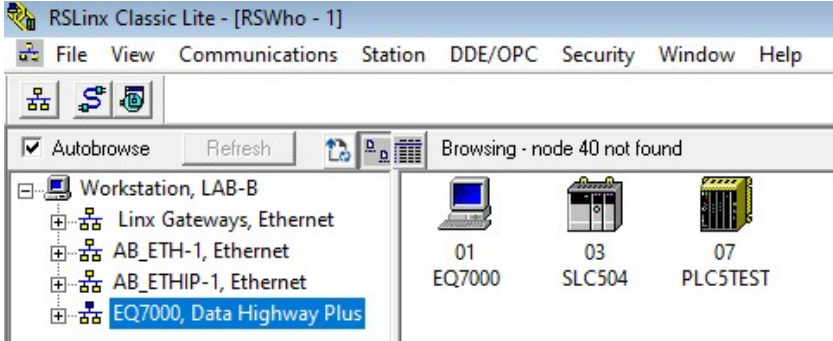

Right click on SLC504 and click on Data Monitor then double click on integer file N7.

| Data       | i lable Monito | R LAB-D-P |        |   |             |               |         |      |      |   |   |      |     |       |   |       |
|------------|----------------|-----------|--------|---|-------------|---------------|---------|------|------|---|---|------|-----|-------|---|-------|
| File       | Туре           | Elements  | Length | ^ |             |               |         |      |      |   |   |      |     |       |   |       |
| S2         | Status         | 164       | 328    |   |             |               |         |      |      |   |   |      |     |       |   |       |
| B3         | Binary         | 100       | 200    |   | 1           |               |         |      |      |   |   |      |     |       |   |       |
| <b>T</b> 4 | Timer          | 1         | 6      |   | THE SEC. SI | TM (All Dates | Elle MT |      |      |   |   |      |     | 1.000 |   | 52    |
| C5         | Counter        | 4         | 24     |   | THE DEVENUE | nu (u): ciara | EUG 147 |      |      |   |   |      |     | 1.00  |   | ~~~   |
| R6         | Control        | 1         | 6      | - |             | 1 0 1         | 4       | 2    | 3    | 4 | 5 | 6    | 7   | 8     | 0 | à III |
| N7         | Integer        | 256       | 512    |   |             |               | - S     | ٤.   |      | 7 | 2 |      | - 1 |       |   |       |
| F8         | Float          | 10        | 40     |   | N7:0        | 1998          | 3996    | 5994 | 0    | 0 | 0 | 0    | 0   | 0     | 0 |       |
| N9         | Integer        | 14        | 28     |   | 117.40      | 1000          | 2420    | 2400 | 0    | 0 |   |      |     | 0     | - | S 1   |
| N10        | Integer        | 100       | 200    |   | N7:10       | 1060          | 2120    | 3180 | U    | 0 | U | U    | U   | 0     | U |       |
| F11        | Float          | 10        | 40     |   | N7:20       | 0             | 0       | 0    | 0    | 0 | 0 | 0    | 0   | 0     | 0 |       |
| B12        | Binary         | 100       | 200    |   | 117.00      |               |         | 0    | 0000 | 0 |   | 0054 |     | 0     |   |       |
| N13        | Integer        | 50        | 100    |   | N7:30       | 0             | U       | U    | 3333 | 0 | U | 0054 | U   | 0     | U |       |
| N14        | Integer        | 200       | 400    |   | N7:40       | 0             | 0       | 0    | 0    | 0 | 0 | 0    | 0   | 0     | 0 |       |
| N15        | Integer        | 100       | 200    |   | 117.50      |               |         |      | 0    |   |   |      |     |       |   |       |
| N25        | Integer        | 50        | 100    |   | N7:50       | 0             | U       | 0    | U    | 0 | U | 0    | 0   | 0     | U |       |
| N26        | Integer        | 30        | 60     |   | 12010 0100  |               |         |      |      |   |   |      |     |       |   |       |
| F29        | Float          | 100       | 400    | ~ | Status: Ac  | tive          |         |      |      |   |   |      |     |       |   |       |
| Found 3    | 30 of 30       |           |        |   | 1           |               |         |      |      |   |   |      |     |       |   |       |

Similarly, right click on PLC5 and click on Data Monitor then double click on integer file N7.

|       | 0   | 1    | 2    | 3   | 4   | 5   | 6   | 7   | 8   | 9   |
|-------|-----|------|------|-----|-----|-----|-----|-----|-----|-----|
| N7:0  | 850 | 1700 | 2550 | 850 | 850 | 850 | 850 | 850 | 850 | 850 |
| N7:10 | 850 | 850  | 850  | 850 | 850 | 850 | 850 | 850 | 850 | 850 |
| N7:20 | 850 | 850  | 850  | 850 | 850 | 850 | 850 | 850 | 850 | 850 |
| N7:30 | 0   | 0    | 0    | 0   | 0   | 0   | 0   | 0   | 0   | 0   |
| N7:40 | 0   | 0    | 0    | 0   | 0   | 0   | 0   | 0   | 0   | 0   |

Now to show that we can request same data files from those PLCs using Molex Ethernet IP Tool we need to open Molex Ethernet/IP Tool and enter EQ7000 IP address, select UCMM under Communications.

| : 192.168.2.         | 50                | ommunications | O Connec | cted    |                | ed_send Op    | otions   | About    | Tabs          | m        | olex                     |
|----------------------|-------------------|---------------|----------|---------|----------------|---------------|----------|----------|---------------|----------|--------------------------|
| :                    |                   |               |          |         |                |               |          | View Log |               | one comp | any > a world of innovat |
|                      | 0x310 IO-Link     |               |          |         | 0x305 Sample A | Application   |          |          | 0x306 Copy IC | 0 Object |                          |
| t Identity           | Explicite Message | e Class       | 0x01 I   | dentity | 0x06 Conne     | ction Manager | 0x47 DLR | 0x48 QoS | 0xF5 TCP/IP   |          | 0xF6 Ethernet Link       |
| Broadcast  Network E | :<br>Proadcast    |               |          |         |                |               |          |          |               |          |                          |

Click on Explicit Message tab, that will bring (Data, Request and Response windows) to show.

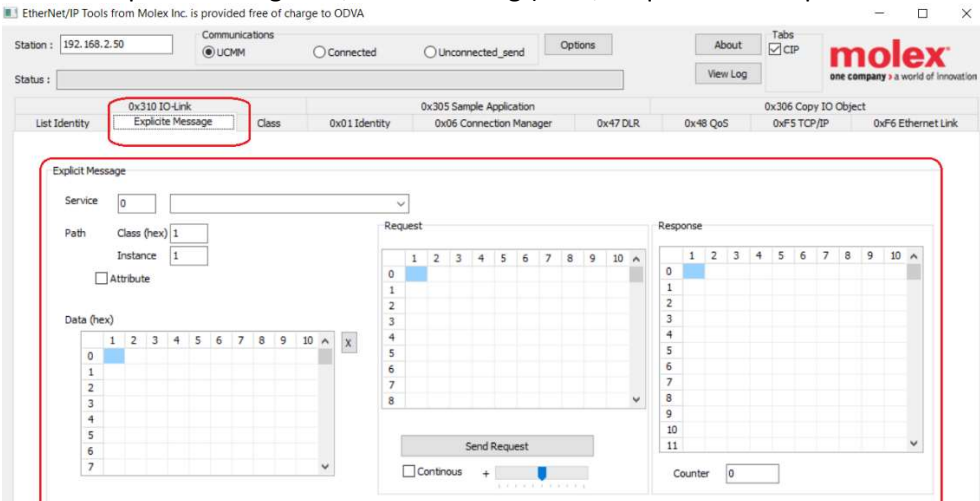

From the Drop Menu of Service select Custome Service.

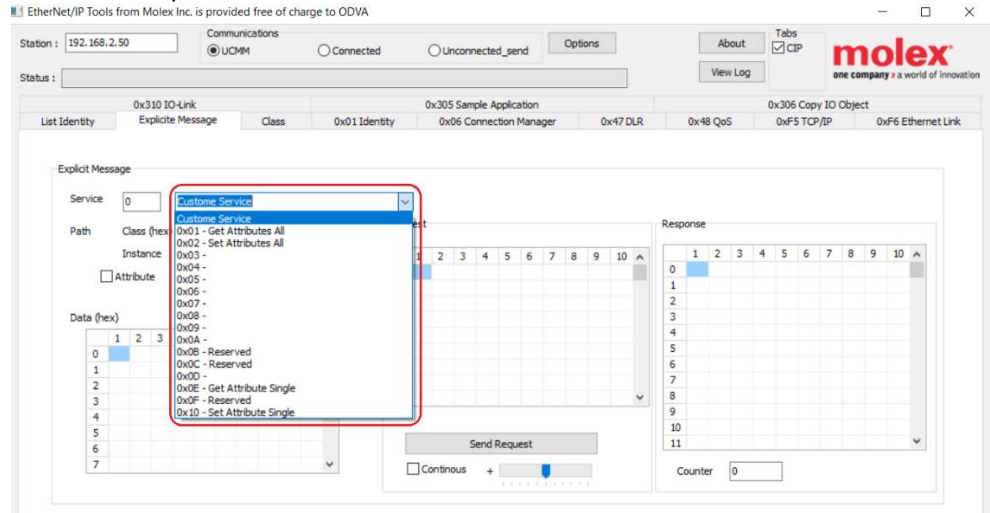

Enter Service 76 which is 4C in Hex and Class 67 Instance 1 then the HEX value for the main request will show in Request window.

| ation : | 192.1   | 68.2.                                    | 50     |          | ]     | Com<br>O L | munic<br>JCMM | ation | s   |    | 00 | onneo | ted     |   | 0   | Unco | onnec | ted_s | end    |      | Optio | ıs  |       |                                                  |     | Ab    | out   |   | Tabs | P    | h   | m      | 10   | 1     | ex          |
|---------|---------|------------------------------------------|--------|----------|-------|------------|---------------|-------|-----|----|----|-------|---------|---|-----|------|-------|-------|--------|------|-------|-----|-------|--------------------------------------------------|-----|-------|-------|---|------|------|-----|--------|------|-------|-------------|
| atus :  |         |                                          |        |          |       |            |               |       |     |    |    |       |         |   |     |      |       |       |        |      |       |     |       |                                                  |     | Viev  | v Log |   |      |      | or  | ne con | mpan | ysav  | orld of inn |
|         |         |                                          | 0x3    | 10 IO    | -Link |            |               |       |     |    |    |       |         |   | 0x3 | 05 S | ample | Appl  | icatio | 1    |       |     |       |                                                  |     |       |       | 0 | x306 | Copy | 100 | Objec  | ct   |       |             |
| List I  | dentity | ř                                        | Đ      | plicite  | Messa | ge         |               | Cla   | 355 |    | (  | 0x01I | dentity | ( | (   | )x06 | Conr  | ectio | n Mar  | ager |       | 0x4 | 7 DLR |                                                  | 0x4 | B Qos | S     |   | 0xFs | TCP  | /IP |        | 0>   | rf6 E | thernet Li  |
| l       | _       | -                                        | Instar | nce<br>P | 1     | J          |               |       |     |    |    |       | l       | 4 | ю 0 | 2 2  | 20 6  | 7 2   | 4 0    | J    |       |     | ^     | 0                                                | 1   | 2     | 3     | 4 | 5    | 6    | 7   | 8      | 9    | 10    | ^           |
|         | Data    | (hex)                                    |        | -        |       |            |               |       |     |    |    |       |         |   |     |      |       |       |        |      |       |     |       | 3                                                |     |       |       |   |      |      |     |        |      |       |             |
|         | Data    | (hex)                                    | 2      | 3        | 4 5   | 6          | 7             | 8     | 9   | 10 | ~  | x     |         |   |     |      |       |       |        |      |       |     |       | 2<br>3<br>4                                      |     |       |       |   |      |      |     |        |      |       |             |
|         | Data    | (hex)                                    | 2      | 3        | 4 5   | 6          | 7             | 8     | 9   | 10 | ^  | x     |         |   |     |      |       |       |        |      |       |     |       | 2<br>3<br>4<br>5                                 |     |       |       |   |      |      |     |        |      |       |             |
|         | Data    | (hex)<br>1<br>1                          | 2      | 3        | 4 5   | 6          | 7             | 8     | 9   | 10 | ^  | X     |         |   |     |      |       |       |        |      |       |     |       | 2<br>3<br>4<br>5<br>6<br>7                       |     |       |       |   |      |      |     |        |      |       |             |
|         | Data    | (hex)<br>1<br>0<br>1<br>2                | 2      | 3        | 4 5   | 6          | 7             | 8     | 9   | 10 | ^  | X     |         |   |     |      |       |       |        |      |       |     |       | 2<br>3<br>4<br>5<br>6<br>7<br>8                  |     |       |       |   |      |      |     |        |      |       |             |
|         | Data    | (hex)<br>1<br>2<br>3                     | 2      | 3        | 4 5   | 6          | 7             | 8     | 9   | 10 | ^  | X     |         |   |     |      |       |       |        |      |       |     | ~     | 2<br>3<br>4<br>5<br>6<br>7<br>8<br>9             |     |       |       |   |      |      |     |        |      |       |             |
|         | Data    | (hex)<br>1<br>1<br>2<br>3<br>4           | 2      | 3        | 4 5   | 6          | 7             | 8     | 9   | 10 | ^  | X     |         |   |     |      |       |       |        |      |       |     | ~     | 2<br>3<br>4<br>5<br>6<br>7<br>8<br>9<br>10       |     |       |       |   |      |      |     |        |      |       |             |
|         | Data    | (hex)<br>1<br>1<br>2<br>3<br>4<br>5<br>6 | 2      | 3        | 4 5   | 6          | 7             | 8     | 9   | 10 | ^  | x     |         |   |     |      | Ser   | d Rec | uest   |      |       |     | v     | 2<br>3<br>4<br>5<br>6<br>7<br>8<br>9<br>10<br>11 |     |       |       |   |      |      |     |        |      |       | ~           |

Here we need to enter the data in Hex in Data windows, to read data from the SLC504, then click on Send Request, those data bytes entered will be explained later in details.

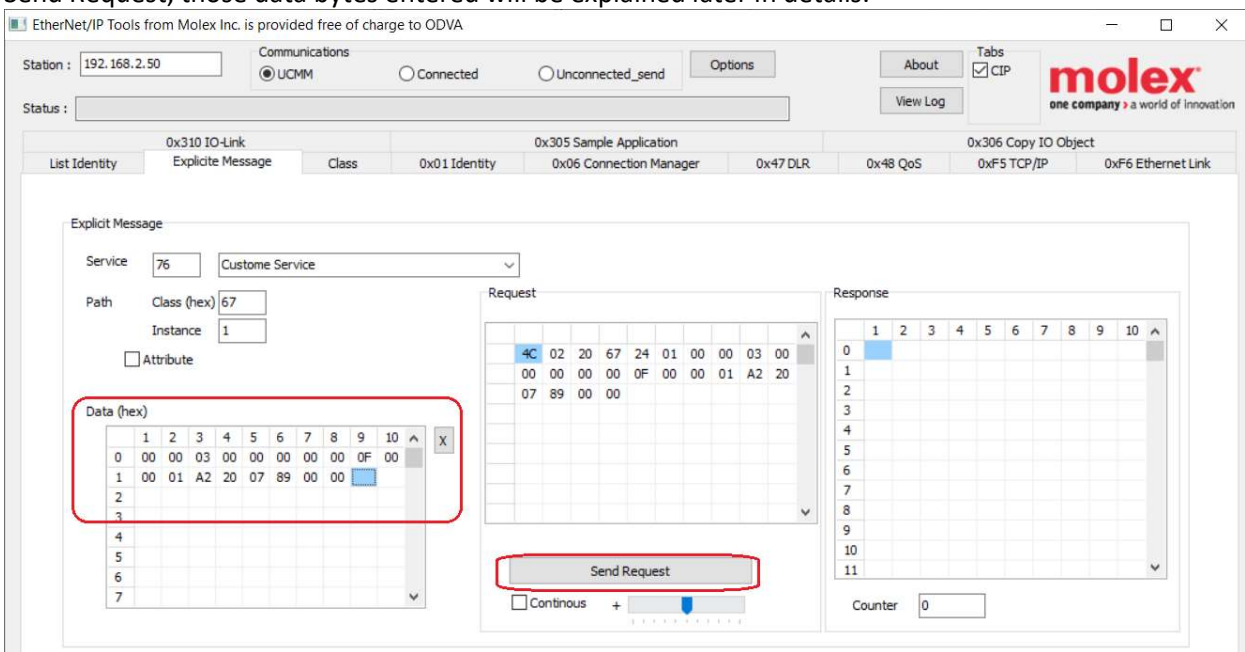

After we click Send Request, we get the response as shown in Response window below.

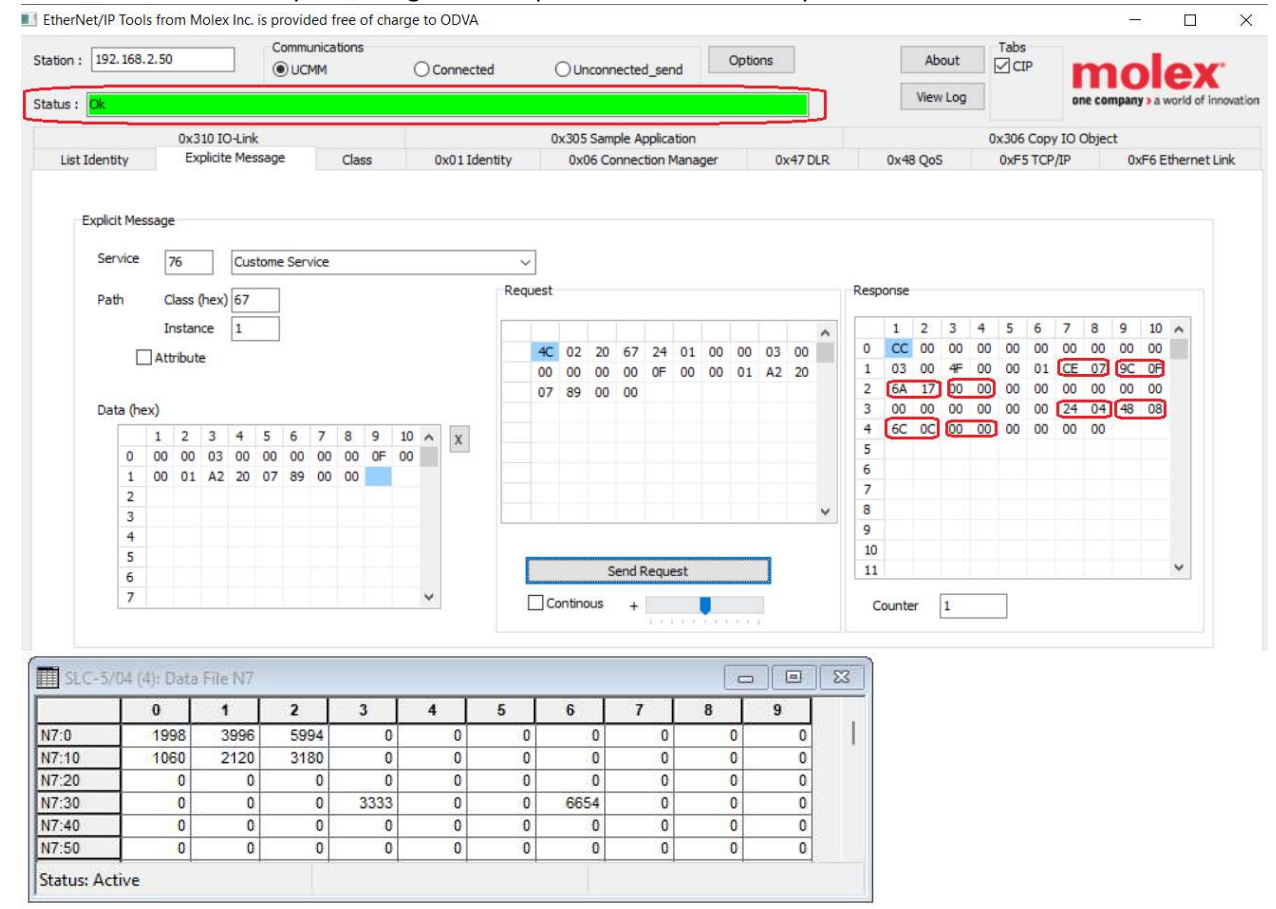

Comparing the response data with those read from RSLINX we can see that they are exact same, for example 07CE= 1998, 0F9C=3996,176A=5994 and so on.

Now to explain the data sent in the request window:

Destination Link(Lower)=00, Destination Link (upper)=00 Destination Node= 03 which is our SLC504 node address number, 0=00, Source Link (lower)=00, Source Link (upper)=00, Source Node=00, 0=00,Command= 0F, Status=00, Transaction Code (upper)=00, Transaction Code ( Lower)=01, Function Code=A2, Data Size = 20, File number=07, File Type=89 for Integer file, Element Number=00, Sub Element Number=00, for more details on all these bytes, please refer to Ethernet IP Protocol and Allen Bradley DF1 protocol (DF1 Command 0F Function A2 is Protected Typed Logical read, Reference page 7-17 of the AB DF1 manual).

| CMD  | FNC | Byte | File | File | Ele. | S/Ele. |
|------|-----|------|------|------|------|--------|
| 0F S | A2  | Size | No.  | Туре | No.  | No.    |

The reason we had the Destination link 0 and the Source link 0 as well is that the EQ7000 does not have the back plane and DH+ module that the Control Logix does.

SLC504 also does support Typed Read command (CMD 0F and function 68) Reference page 7-28 of AB DF1 Manual

| CMD<br>OF STS | TNS | FNC<br>68 | Packet<br>Offset | Total<br>Trans | PLC-5 sys. address | Size |
|---------------|-----|-----------|------------------|----------------|--------------------|------|
|---------------|-----|-----------|------------------|----------------|--------------------|------|

To read the same data from SLC504 integer file 7, we need to change the command function and the system address and the elements size, here we get the same data seen in RSLINX or the previous command.

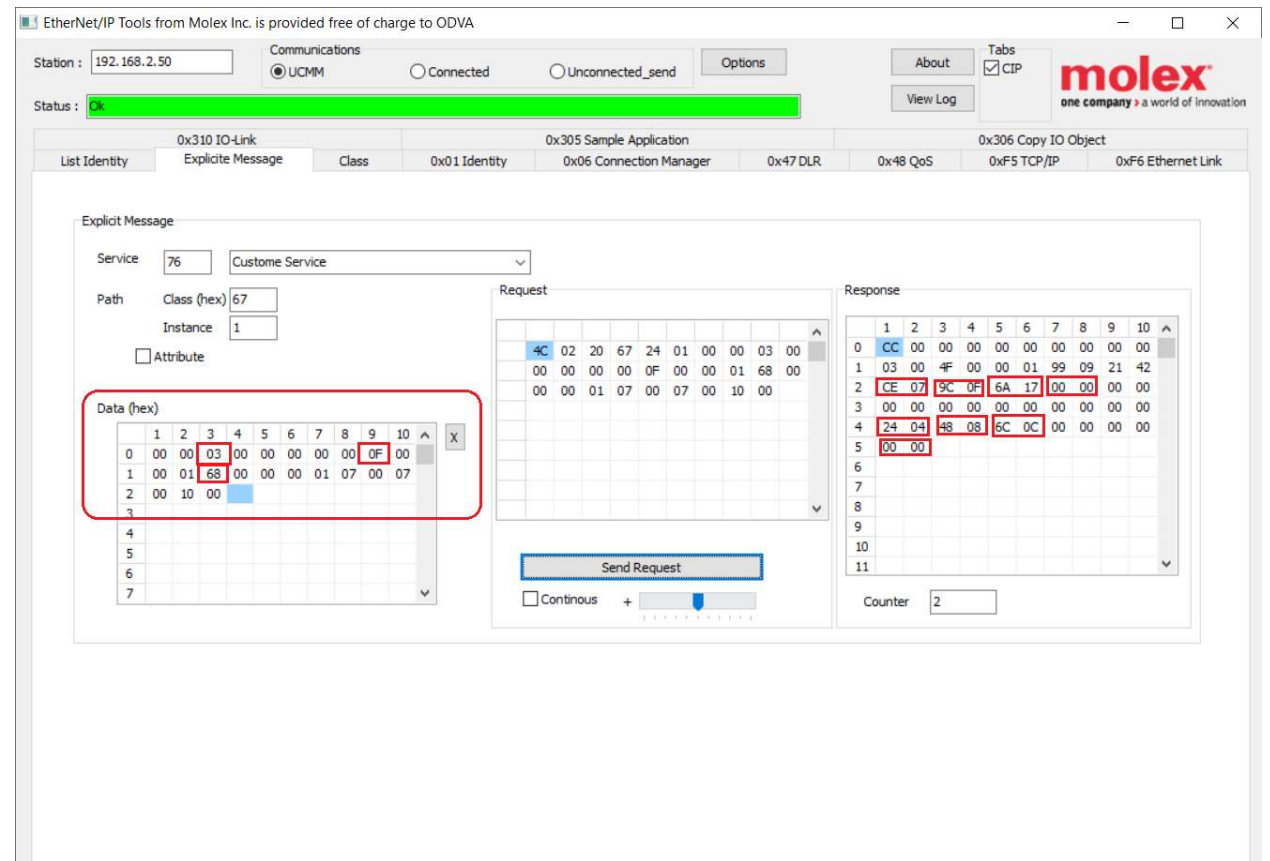

## Then for PLC5 all what we need to do is change the node address to 07 using the same command 0F and function 68 (Typed Read command)

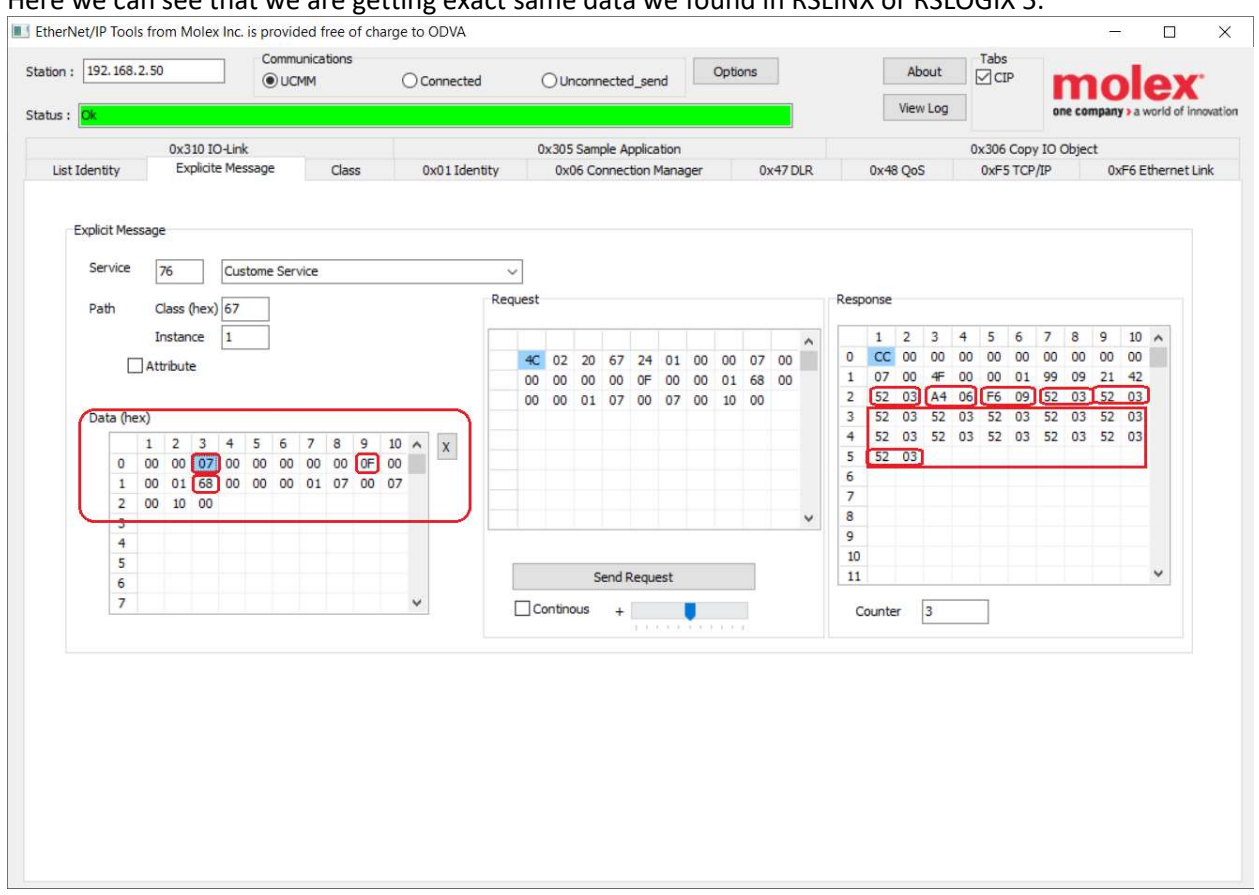

Here we can see that we are getting exact same data we found in RSLINX or RSLOGIX 5.

Comparing the response data with those read from RSLINX we can see that they are exact same, for example 0352=850, 06A4=1700,09F6=2550 and so on.

|       | 0   | 1    | 2    | 3   | 4   | 5   | 6   | 7   | 8   | 9   |
|-------|-----|------|------|-----|-----|-----|-----|-----|-----|-----|
| N7:0  | 850 | 1700 | 2550 | 850 | 850 | 850 | 850 | 850 | 850 | 850 |
| N7:10 | 850 | 850  | 850  | 850 | 850 | 850 | 850 | 850 | 850 | 850 |
| N7:20 | 850 | 850  | 850  | 850 | 850 | 850 | 850 | 850 | 850 | 850 |
| N7:30 | 0   | 0    | 0    | 0   | 0   | 0   | 0   | 0   | 0   | 0   |
| N7:40 | 0   | 0    | 0    | 0   | 0   | 0   | 0   | 0   | 0   | 0   |

Start RSLogix5, then from under Comms click on System comms...

| FFLINE     | Who Active Go Online | H T BEBE <> 40-40-                        |
|------------|----------------------|-------------------------------------------|
| o Edits    | Go Online            |                                           |
| iver: AB_D | Online Now           | User & Bit & Timer/Counter & Input/Output |
|            | Upload               |                                           |

## Click on PLC 5 node 7

| Communications                                       |         |                      |                  |                    |                                 |
|------------------------------------------------------|---------|----------------------|------------------|--------------------|---------------------------------|
| Autobrowse Refresh                                   | 2a 📅    | Browsing • node      | 47 not found     |                    | OK.                             |
| E B Workstation, LAB-B                               | Address | Device Type          | Online Name      | Status             | Cancel                          |
| 重 器 Linx Gateways, Etherne<br>重 器 AB_ETH-1, Ethernet | 01      | Computer<br>SLC-5/04 | EQ7000<br>SLC504 | Program<br>Program | Help                            |
| → 品 AB_ETHIP-1, Ethernet                             | 07      | PLC-5/80E            | PLC5TEST         | Program            | Qnline                          |
| ⊡ 🚡 EQ/000, Data Highway                             |         |                      |                  |                    | Online <u>N</u> ow              |
|                                                      |         |                      |                  |                    | □ Single<br>□ Thread<br>UpLoads |
|                                                      |         |                      |                  |                    | <u>U</u> pload                  |
| Current Selection<br>Server: RSLinx API              | 1       | Driver: EQ70         | 00               |                    | Download<br>Reply Timeout:      |
|                                                      |         | Type: Not a          | PLC, SLC, or CL  | L A                | poly to Project                 |

## Click On Online

| Communications                                        |                   |                      |                  |                    |                              |
|-------------------------------------------------------|-------------------|----------------------|------------------|--------------------|------------------------------|
| Autobrowse Refresh                                    | 2a 💷              | Browsing - node      | 35 not found     |                    | OK                           |
| , Workstation, LAB-B                                  | Address           | Device Type          | Online Name      | Status             | Cancel                       |
| □ 器 Linx Gateways, Ethernet<br>□ 器 AB_ETH-1, Ethernet | 01                | Computer<br>SLC-5/04 | EQ7000<br>SLC504 | Program<br>Program | Help                         |
| 器 AB_ETHIP-1, Ethernet                                | <b>.</b> [[]07    | PLC-5/80E            | PLC5TEST         | Program            | Online                       |
| ♣ EQ7000, Data Highway Plus<br>                       |                   |                      |                  |                    | Online <u>N</u> ow<br>Single |
|                                                       |                   |                      |                  |                    | UpLoads<br>Upload            |
|                                                       |                   |                      |                  |                    |                              |
| - Current Selection                                   |                   | Driver: E0700        | 10               |                    | Reply Timeout:               |
| Node: 7 Decimal (=7 Octal)                            |                   | Type: PLC5           | .0               |                    | 10 (Sec.                     |
|                                                       |                   |                      |                  |                    | oply to Project              |
| Going to Online Programming State                     |                   |                      |                  |                    | ×                            |
| - Secreting for Offling Image                         |                   |                      |                  |                    |                              |
| Filename No Matching                                  | File Found        |                      |                  |                    |                              |
|                                                       | The Found:        |                      |                  |                    |                              |
| SELECT FILE to merge for document                     | tation (names,    | symbols, descriptio  | ns, etc)         |                    | ,                            |
| Online Processor Information                          |                   |                      |                  |                    | Cancel                       |
| Processor Name : PL                                   | CSTEST            |                      |                  |                    |                              |
| Processor Type: PL<br>Station # 7                     | L5/8UE Serie<br>H | sD Hevla             |                  |                    | anto Mour File               |
| Program Files : 3                                     |                   |                      |                  |                    |                              |
| DataFiles: 15                                         | 1                 |                      |                  | Linio              | ad Logic Merge               |
| Enhanced PLC5 Information                             |                   |                      |                  | with               | Existing File's              |
| Last Edit TimeStamp :                                 | 8/13/2021         | 2:36:52              |                  | Comn               | nent/Symbol DB               |
| User Program Checksum :                               | 3498              |                      |                  |                    | Province 1                   |
| Files Found With Mate                                 | hing Online P     | rocessor Name / P    | assword          |                    | Blomse                       |
|                                                       |                   |                      |                  |                    |                              |
|                                                       |                   |                      |                  |                    |                              |
|                                                       |                   |                      |                  |                    |                              |
|                                                       |                   |                      |                  |                    |                              |
|                                                       |                   |                      |                  |                    |                              |
|                                                       |                   |                      |                  |                    |                              |
|                                                       |                   |                      |                  |                    |                              |
|                                                       |                   |                      |                  |                    |                              |
| Oploading Processor Image                             |                   |                      | ×                |                    |                              |
|                                                       |                   | Cancel               | 1                |                    |                              |
|                                                       |                   | Cancer               |                  |                    |                              |
| PLUSTEST K- PLUS/80E                                  |                   |                      |                  |                    |                              |
| Reading in Channel Co                                 | onfiguration 1    | 0/10                 |                  |                    |                              |
| Section:                                              |                   |                      |                  |                    |                              |
| Tatal                                                 |                   |                      |                  |                    |                              |
|                                                       |                   |                      |                  |                    |                              |
|                                                       |                   |                      |                  |                    |                              |

| 🔹 RSLogix 5 - PLCSTEST                                                                                                    |           |
|----------------------------------------------------------------------------------------------------|-----------|
| <u>File Edit View Search Comms Tools Window H</u> elp                                                                                                    |           |
| □ ☞ ■ ◎ ½ ■ @ !? ?!<br>▼ ¾ 爲 ૠ [? ♥ ④ € ⊂ ] ♣ ↓ ★ ▼ ≯ ▼                                                                                                    |           |
|                                                                                                    |           |
| No Edits 🔄 Forces Disabled 🛃 📲                                                                                                    |           |
|                                                                                                    |           |
|                                                                                                    |           |
|                                                                                                    |           |
| Timer On Delay                                                                                                    |           |
| Processor Status DN Timer T4:0<br>Time Base 1.0 (DN)-                                                                                                    |           |
| Preset 1<                                                                                                    |           |
| Passwords and Privileges                                                                                                    |           |
| T4:1<br>TON Timer On Delay                                                                                                    |           |
| DN Time T4:1                                                                                                    |           |
| Preset 1<                                                                                                    |           |
|                                                                                                    |           |
| To go opling with the SLCE (04 start PSL ogivE00 and repeat same similar stops done above for PLCE                                                                                                    |           |
| To go online with the SEC5/04 start RSE0gix500 and repeat same similar steps done above for PEC5                                                                                                    |           |
| File View Comms Tools Window Help                                                                                                    |           |
| □ 📽 🖩 💽 System Comms 🖌 🖓 系 階 🕑 🕙 🔍 🔍 🗖 🕂                                                                                                    |           |
| OFFLINE     Who Active Go Online       Image: Construction of the state of the state o                                                 |           |
| No Edits<br>Driver AB D Upload User ∡ Bit ∡ Timer/Counter ∡ Input/Output ∡ Compare                                                                                                    |           |
|                                                                                                    |           |
|                                                                                                    |           |
|                                                                                                    |           |
|                                                                                                    |           |
|                                                                                                    |           |
| Communications                                                                                                    |           |
| Image: Autobrowse Refresh       Image: Browsing - node 46 not found       OK       Image: Autobrowse Refresh       Image: Browsing - node 46 not found       OK                                                                                                    |           |
| 문 및 Workstation, LAB-B Address Device Type Online Name Status Cancel 문 및 Workstation, LAB-B Address Device Type Online Name Status Cancel 문 및 Workstation, LAB-B Address Device Type Online Name Status Cancel 문 및 Workstation, LAB-B Address Device Type Online Name Status Cancel 문 및 Workstation, LAB-B Address Device Type Online Name Status Cancel 문 및 Workstation, LAB-B Address Device Type Online Name Status Cancel 문 및 Workstation, LAB-B Address Device Type Online Name Status Cancel 문 및 Workstation, LAB-B Address Device Type Online Name Status Cancel 문 및 Workstation, LAB-B Address Device Type Online Name Status Cancel 문 및 Workstation, LAB-B Address Device Type Online Name Status Cancel 문 및 Workstation, LAB-B Address Device Type Online Name Status Cancel R = 100 Kontext Status R = 100 Kontext Status R = 100 Kontext Statu | el        |
| Help Help Help Help Help Help Help Help                                                                                                    |           |
| Bras AB_ETHIP-1, Ethernet     Bras AB_ETHIP-1, Ethernet     Bras AB_ETHIP-1,     Bras AB_ETHIP-1,        | в         |
|                                                                                                    | .d<br>Dad |
|                                                                                                    |           |
|                                                                                                    |           |
| - Current Selection - Current Selection - Current Selection - Current Selection - Current Selection - Current Selection - Server: RSLinx API Driver: EQ7000 - Current Selection - Server: RSLinx API - Driver: EQ7000 - Current Selection - Server: RSLinx API - Driver: EQ7000 - Current Server: RSLinx API - Driver: EQ7000 - Current Server: RSLinx API - Driver: RSLinx | out:      |
| Type: Not a PLC, SLC, or CL Apply to Project                                                                                                    | t         |
| County to online Programming state                                                                                                    |           |
| Filename : No Matching File Found                                                                                                    |           |
| SELECT FILE to merge for documentation (names, symbols, descriptions, etc)     Online Processor Information     Cancel                                                                                                    |           |
| Processor Name : SLC504<br>Processor Type : 1747-L541 5/04 CPU - 16K Mem. 0S401                                                                                                    |           |
| Station #: (3Dec) Program Checksum: 1c21                                                                                                    |           |
| Files Found With Matching Online Processor Name / Password Browse Uploading Processor Image                                                                                                    |           |
| Cancel                                                                                                    |           |
|                                                                                                    |           |
| Heading in Data Tables                                                                                                    |           |
|                                                                                                    |           |

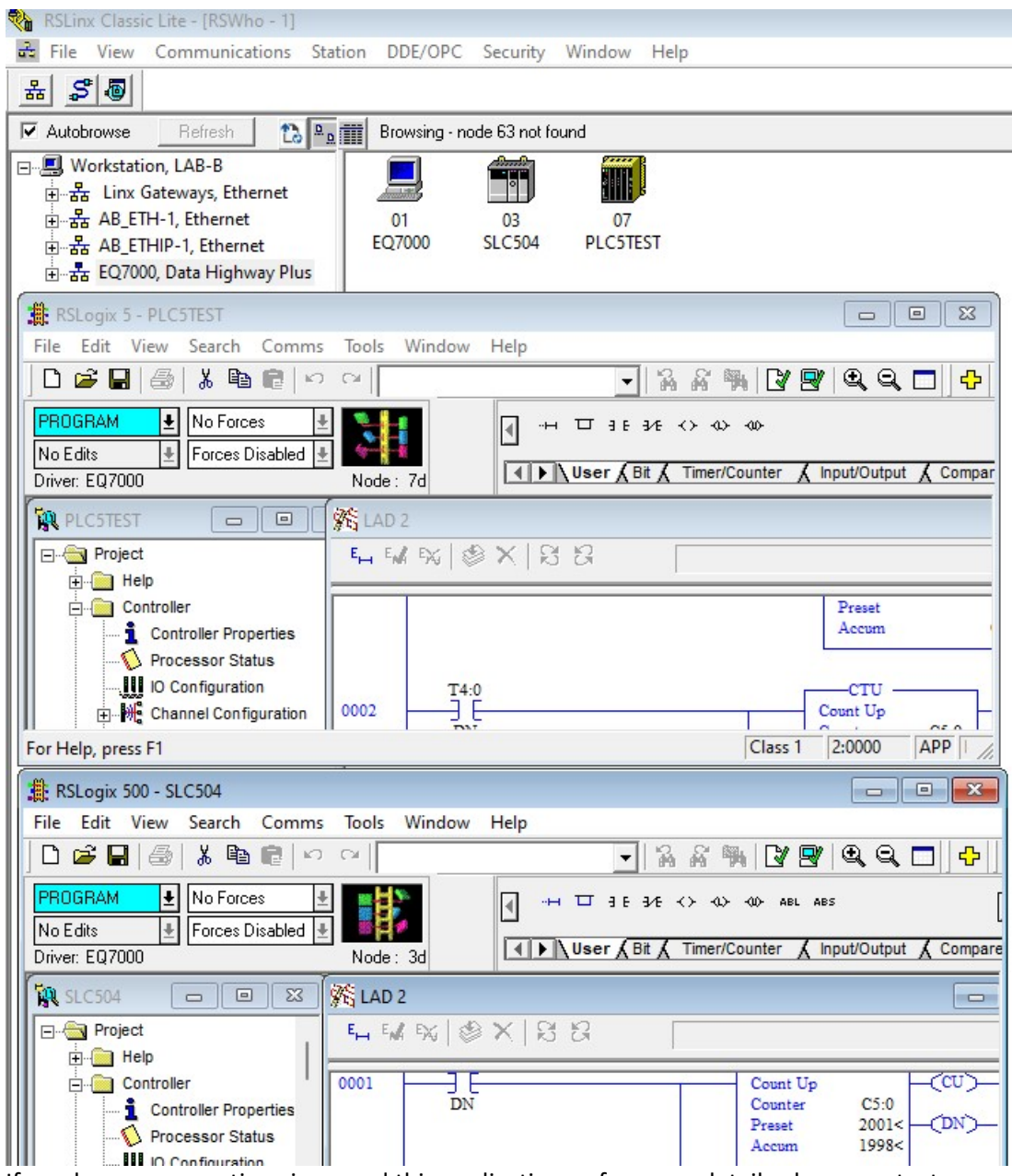

If you have any questions in regard this application or for more details please contact

Equustek Solutions Inc. info@equustek.com 604 266 8547